天津市2010年注册税务师报名网上缴费操作指南注册税务师 考试 PDF转换可能丢失图片或格式,建议阅读原文 https://www.100test.com/kao\_ti2020/646/2021\_2022\_\_E5\_A4\_A9\_ E6\_B4\_A5\_E5\_B8\_822\_c46\_646341.htm id="lpqw" class="ccvb"> 网上缴费操作指南 天津市人才考评中心与工商银行天津分行 联合,面向考生开通了网上报考系统。考生只需拥有工商银 行的灵通卡、信用卡、理财金卡的任意一种,注册工商银行 的个人网上银行服务,登录天津人事考试网

(http://www.tjkpzx.com)即可完成报名、缴费的整个流程。 一、准备考生须持本人有效身份证件到营业网点办理中国工 商银行牡丹灵通卡、e时代卡、信用卡、贷记卡或理财金卡的 任意一种,已有上述牡丹卡的考生除外。二、设置为了保证 网上报名的顺利进行,考生须按照如下步骤设置你的计算机 : 右键点击IE浏览器属性,选择"安全",点击Internet"自 定义级别",将ActiveX插件控件项全部选择为启用,如下图 : 三、注册考生须注册中国工商银行个人网上银行服务,有 两种注册方式: (一)考生可到就近的中国工商银行网点, 携带您的银行卡、身份证件(与办理银行卡时一致的身份证 件)办理注册。(二)登录中国工商银行网站

(http://www.icbc.com.cn)进行自助注册。考生登录中国工商 银行网站首页,选择"自助注册",认真阅读《自助注册须 知》接受《个人客户服务协议》,填写注册个人资料,如图 所示:无论自助注册、柜面注册,成功后,要及时登录中国 工商银行网站,点击"个人网上银行登录",进行密码更换 ,如下图所示:四、报考(一)考生登录天津人事考试网 (http://www.tjkpzx.com),按照提示进行报名。在提交报名表 后或预定教材后,点击网上缴费,进入交费页面,输入网上 银行注册卡号或E卡卡号及支付密码进行支付,支付成功后返 回成功页面。五、友情提示(一)在缴费前您的卡内余额必 须大于您的缴费金额。(二)缴费过程中不要刷新页面,缴 费后要通过个人网上银行进行余额查询,确认缴费是否正确 。(三)如果您申请个人网上银行或在柜台重置了网上银行 密码后,还未登录工商银行个人网上银行修改初始密码,就 进行报考交费,系统将提示您"请您先登录工商银行个人网 上银行重置支付密码"的信息。您需要及时登 录www.icbc.com.cn进行初始密码修改,再进行报考交费。咨 询电话:23134226、23192980(天津市人才考评中心) ,95588(工商银行)100Test下载频道开通,各类考试题目

直接下载。详细请访问 www.100test.com